## Startdocumenten downloaden

| -    | -  | -        | -  |
|------|----|----------|----|
|      | 21 | 88       | -  |
|      | 1  | -        | -  |
|      | 21 | $\Gamma$ |    |
| 1000 | 9  |          | -4 |
| _    |    | _        |    |

Als u het *Cursusboek MOS Excel 2016 en 2013* doorwerkt en de stappen volgt, kan er wel eens iets mis gaan waardoor u niet meer verder kunt of waardoor de stappen erna niet meer kloppen. Open in dat geval een startdocument van de paragraaf waarmee u bezig was en probeer het opnieuw. U kopieert deze startdocumenten vanaf de website **www.visualstepsmosboeken.nl/excel2016startdocumenten.php** naar de harde schijf van uw computer.

In dit hoofdstuk gaat u:

- de mappen met startdocumenten kopiëren naar de harde schijf van uw computer;
- de gecomprimeerde map uitpakken;
- de gecomprimeerde map verwijderen.

# Mappen met startdocumenten kopiëren naar de harde schijf

In deze paragraaf leert u hoe u de startdocumenten bij dit boek naar de harde schijf van uw computer kopieert. De startdocumenten downloadt u vanaf een webpagina, daarvoor moet u eerst de internetbrowser openen:

### Copen Edge of Internet Explorer

Let op!

Als u met Windows 8.1 werkt, moet u Internet Explorer op het Bureaublad openen.

#### Open de website www.visualstepsmosboeken.nl/excel2016startdocumenten.php

U ziet de webpagina met de gecomprimeerde map met startdocumenten. U kopieert de mappen naar de map (*Mijn*) *Documenten*.

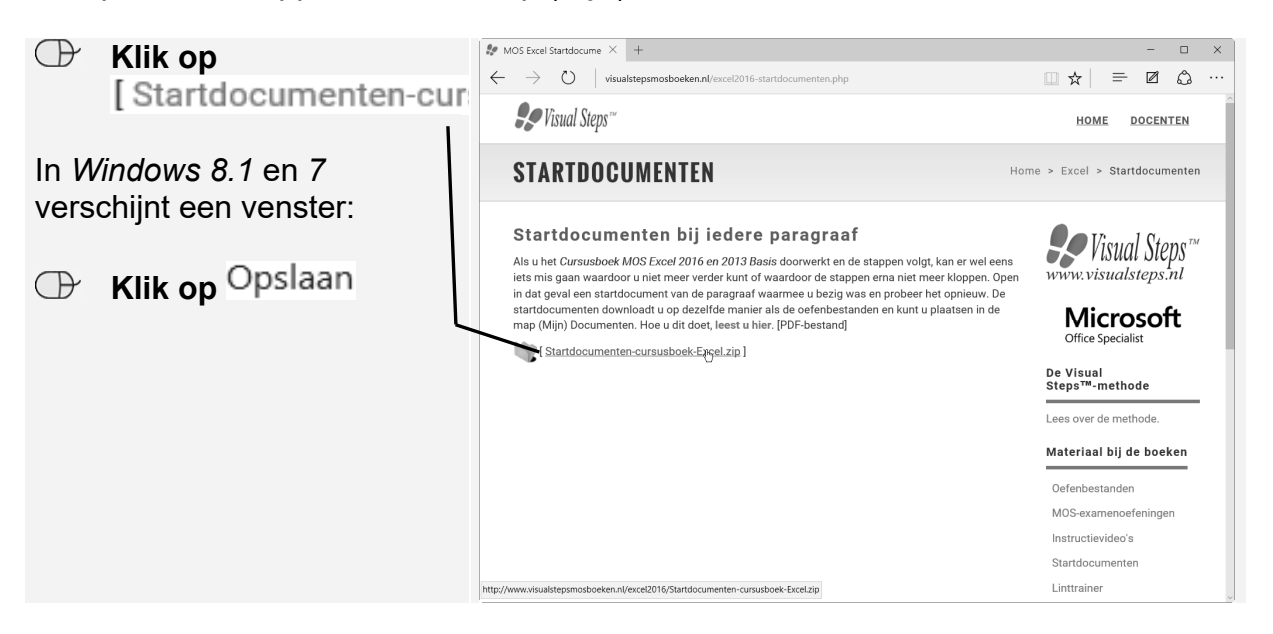

Onder in het venster verschijnt een balk. De startdocumenten worden op de computer gezet. Na enige tijd is het downloaden voltooid:

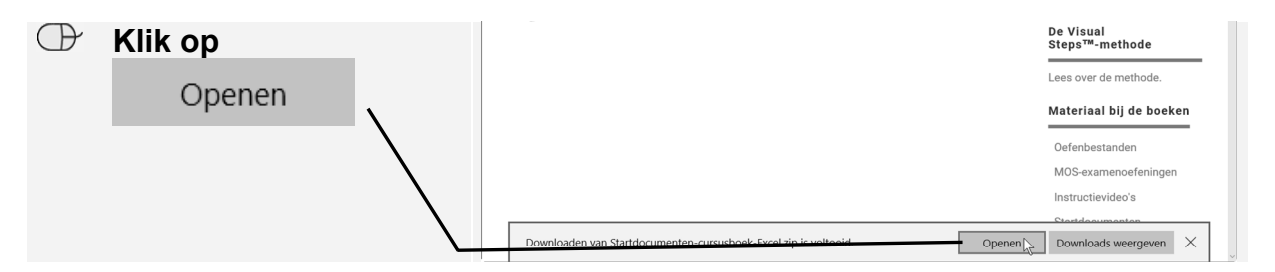

De map is opgeslagen in de map *Downloads* op de harde schijf van de computer en deze map is nu geopend. Dit is een gecomprimeerde map. Dit betekent dat de bestanden ingepakt zijn zodat ze minder groot van bestandsgrootte zijn.

#### U laat de bestanden uitpakken:

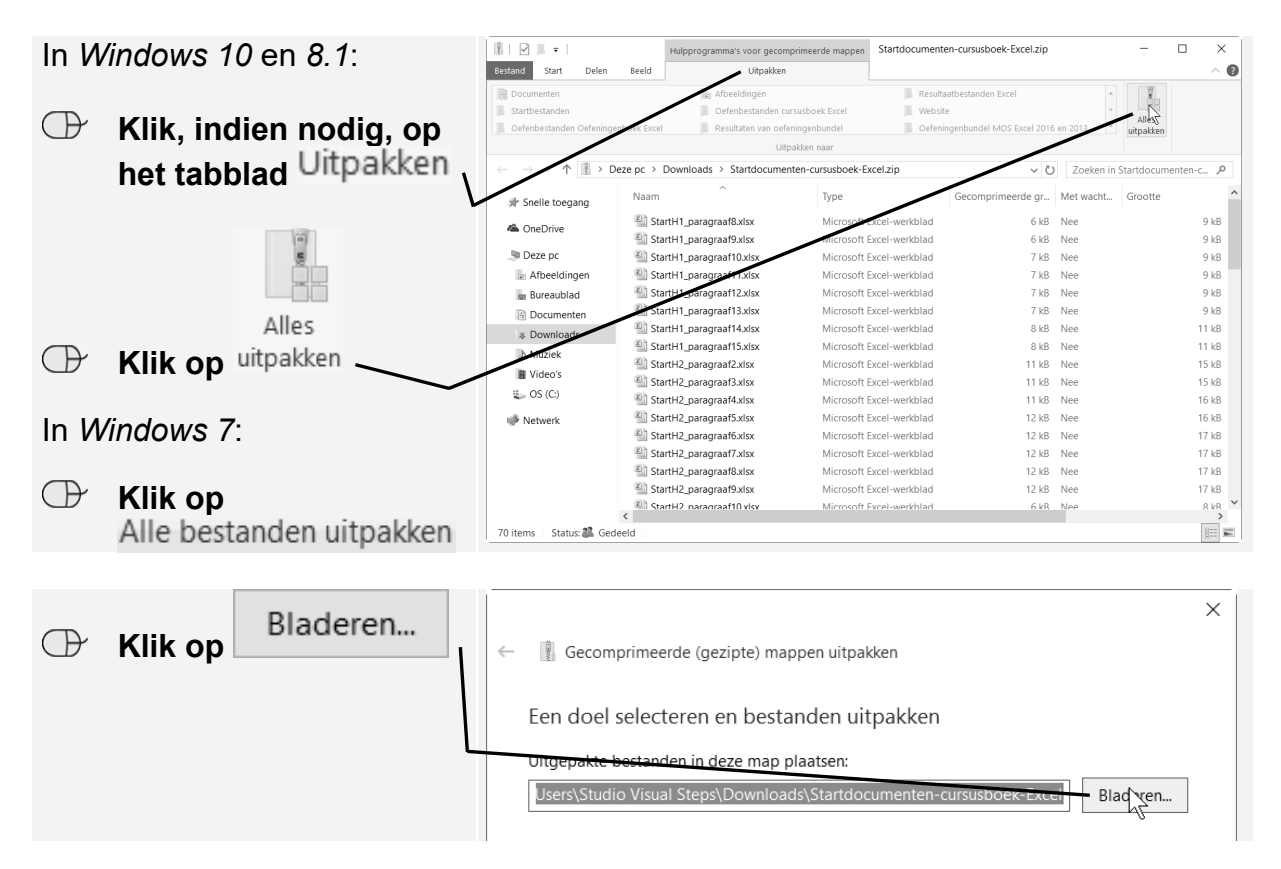

U maakt een nieuwe map en geeft deze de naam *Startdocumenten*. Deze slaat u op in de map (*Mijn*) *Documenten*. In *Windows 10* doet u dat als volgt. Als u werkt met *Windows 8.1* of 7 gaat u op de volgende pagina verder bij *Windows 8.1 en 7*.

| $\bigcirc$ | Klik op                        |                                                                                                    |                                                                                              |                                                                        |                                                   |          |           |
|------------|--------------------------------|----------------------------------------------------------------------------------------------------|----------------------------------------------------------------------------------------------|------------------------------------------------------------------------|---------------------------------------------------|----------|-----------|
|            | Documenten                     | $\leftarrow$ $\rightarrow$ $\checkmark$ $\uparrow$ $\blacksquare$ $\rightarrow$                             | Zoeken in Docume                                                                             | nten                                                                   | ٩                                                 |          |           |
|            |                                | Organiseren 🗸 🖌 Nieur                                                                                       |                                                                                              | * === <b>*</b>                                                         | 0                                                 |          |           |
| ⊕          | Klik op Nieuwe map             | <ul> <li>Snewe toegang</li> <li>OneDrive</li> <li>Deze pc</li> </ul>                                        | Naam     Aangepaste Uttice-sjablonen     Oefenbestanden cursusboek Excel     Startdocumenten | Gewijzigd op<br>29-10-2015 13:47<br>25-4-2016 11:09<br>25-4-2016 11:48 | Type<br>Bestandsmap<br>Bestandsmap<br>Bestandsmap | Groot    | ite ^     |
|            | <b>Typ:</b><br>Startdocumenten | <ul> <li>Afbeeldingen</li> <li>Bureaublad</li> <li>Documenten</li> <li>Downloads</li> <li>Muziek</li> </ul> |                                                                                              |                                                                        |                                                   |          |           |
|            | Druk op                        | Video's<br>OS (C:)<br>Netwerk<br>Map:                                                                       | V C                                                                                          |                                                                        | Map selecteren                                    | Annulere | > `<br>=n |

De nieuwe map is geselecteerd.

Klik op
 Map selecteren

#### Windows 8.1 en 7

In Windows 8.1 en Windows 7 ziet u het venster Een doel selecteren:

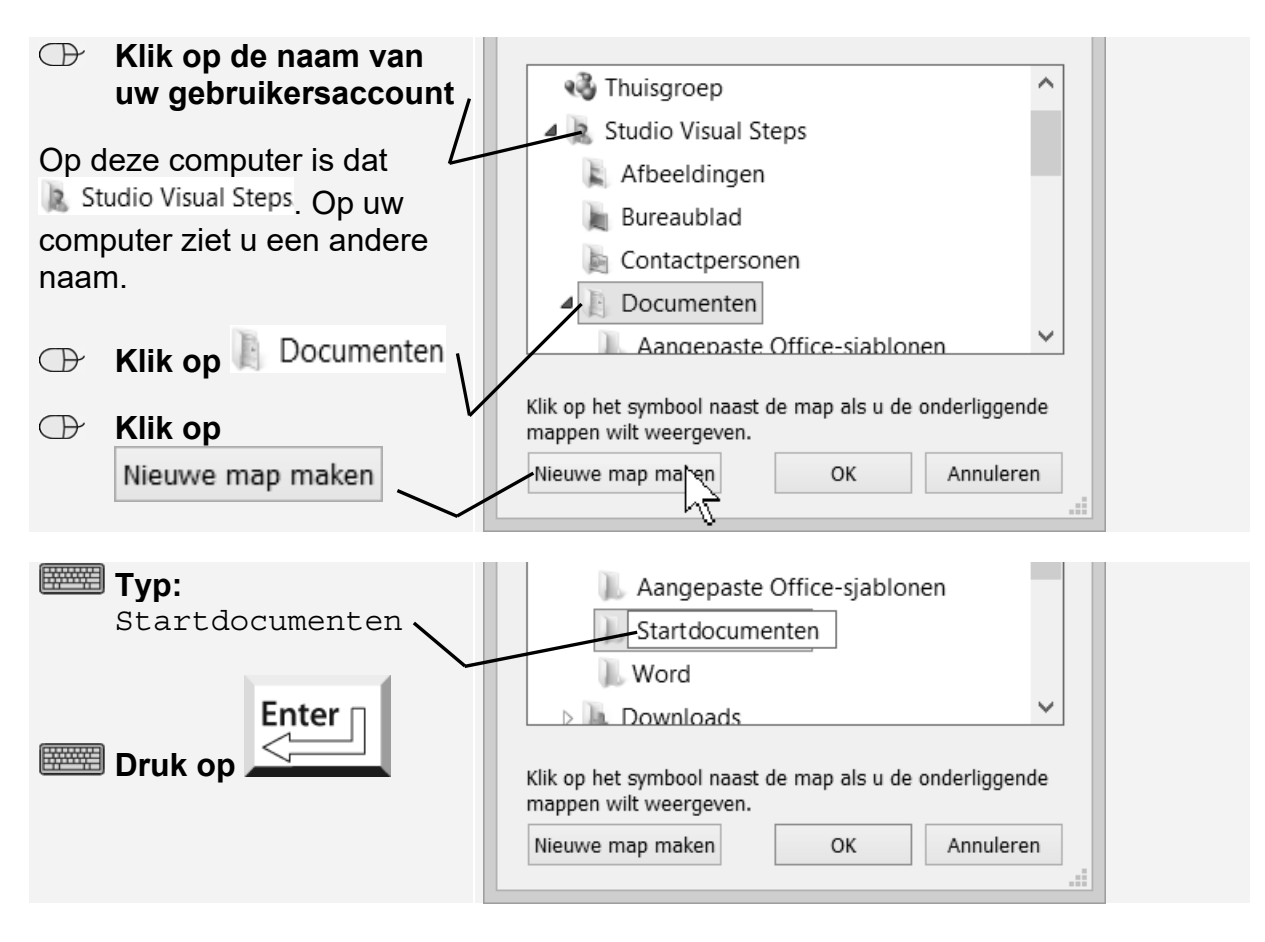

De nieuwe map is geselecteerd:

|--|--|

#### In alle versies

In alle versies van *Windows* laat u de bestanden uitpakken. De bestanden worden in de map (*Mijn*) *Documenten* geplaatst:

| $\bigcirc$            | Klik, indien nodig, een      |                                                                 | × |
|-----------------------|------------------------------|-----------------------------------------------------------------|---|
|                       | vinkje 🗹 bij                 | ← 📲 Gecomprimeerde (gezipte) mappen uitpakken                   |   |
|                       | Uitgepakte bestanden weergev |                                                                 |   |
|                       | 1                            | Een doel selecteren en bestanden uitpakken                      |   |
| Onder in het venster: |                              | Uitgepakte bestanden in deze map plaatsen:                      | _ |
|                       |                              | C:\Users\Studio Visual Steps\Documents\Startdocumenten Bladeren |   |
| $\bigcirc$            | Klik op                      |                                                                 |   |
|                       | Uitpakken                    | Uitgepäkte beständen weergeven als net Uitpäkken is Voitooid    |   |

De bestanden worden uitgepakt.

| U sluit dit venster: | Image: Standbournerten         -           Bestand         Start         Delen         Beeld         - |                                                    |                                       |                              |                |                    |                  |
|----------------------|----------------------------------------------------------------------------------------------------|----------------------------------------------------|---------------------------------------|------------------------------|----------------|--------------------|------------------|
| м. ж. X              | Aan Snelle toegang Kopiërer<br>vastmaken                                                               | Plakken                                            | Verplaatsen Kopiëren<br>naar * naar * | Verwijderen Naam<br>wijzigen | Nieuwe<br>map  | genschappen        | Alles selecteren |
|                      | K                                                                                                    | lembord                                            | Organ                                 | iseren                       | Nieuw          | Openen             | Selecteren       |
| -                    | $  \leftarrow \rightarrow \lor \land \blacksquare $                                                    | ← → ∨ ↑ 📗 > Deze pc > Documenten > Startdocumenten |                                       |                              |                | ✓ ♥ Zoeken in Star | tdocumenten 🔎    |
|                      | # Snelle toegang                                                                                       | Naam                                               |                                       | Gewijzigd op                 | Туре           | Grootte            | ^                |
|                      | CheDrive                                                                                               | StartH1_paragraaf8.xls                             | x                                     | 25-4-2016 11:49              | Microsoft Exce | -w 9 kB            |                  |
|                      | Chebrive                                                                                               | StartH1_paragraaf9.xls                             | x                                     | 25-4-2016 11:49              | Microsoft Exce | 1-w 9 kB           |                  |
|                      |                                                                                                    | StartH1_paragraaf10.x                              | lsx                                   | 25-4-2016 11:49              | Microsoft Exce | 1-w 9 kB           |                  |
|                      | Afbeeldingen                                                                                           | StartH1_paragraaf11.x                              | lsx                                   | 25-4-2016 11:49              | Microsoft Exce | el-w 9 kB          |                  |

De gecomprimeerde map *Startdocumenten-cursusboek-Excel* is opgeslagen in de map *Downloads*. Dit venster is nog geopend. De gecomprimeerde map verwijdert u:

| $\bigcirc$ | Klik op [ | ownloads  | Bestand Start Delen Beeld                                             | Hulpprogramma's voor gecomprimeerde mappen<br>Uitpakken                                                     | Downloads                                                                |                                      | - 0               | ×<br>^ (2)     |
|------------|-----------|-----------|-----------------------------------------------------------------------|----------------------------------------------------------------------------------------------------|--------------------------------------------------------------------------|--------------------------------------|-------------------|----------------|
| $\bigcirc$ | Klik op d | e map 🔪 🔪 | Documenten     Startbestanden     Startdocumenten                     | Le Afbeeldingen<br>Oefenbestanden cursusboek Excel<br>Oefenbestanden Oefeningenboek Excel<br>Uitpakken naar | Resultaatbestanden Excel     Website     Resultaten van oefeningenbundel | ÷<br>⊽<br>uitp                       | Alles<br>pakken   |                |
|            |           |           | ← → ✓ ↑ ► Deze pc                                                     | ► Downloads >                                                                                               | ✓ Ŭ<br>Gewijzigd op                                                      | Zoeken in Down                       | nloads<br>Grootte | م<br>•         |
|            |           | Delete 🔨  | ConeDrive                                                             | Oefenbestanden-cursusboek-Excel.zip<br>&tartdocumenten-cursusboek-Excel.zip                                 | 21-4-2016 15:55<br>25-4-2016 11:47                                       | Gecomprimeerde .<br>Gecomprimeerde . | 4.5               | 88 kB<br>18 kB |
|            | Druk op   |           | <ul> <li>Deze pc</li> <li>Afbeeldingen</li> <li>Bureaublad</li> </ul> | Ŋ                                                                                                    |                                                                          |                                      |                   |                |
|            |           |           | Documenten                                                            |                                                                                                    |                                                                          |                                      |                   |                |
|            |           |           | 🕼 Muziek<br>📓 Video's                                                 |                                                                                                    |                                                                          |                                      |                   |                |

Mogelijk wordt gevraagd of u de map echt wilt verwijderen:

Klik, indien nodig, op Ja

De gecomprimeerde map is verwijderd. De bestanden staan nu op de harde schijf van uw computer.

#### Sluit alle vensters